## **Dichiarazioni d'intento 2022** (La soluzione software Plurimpresa)

## 1. Indicare codice Iva per la dichiarazione d'intento in tabella

### 

Pagina "Dichiarazione d'intento"

| Castione tabelle (Bas00gForm              | - DB: TG - User: A                               |                                                                | • X          |
|-------------------------------------------|--------------------------------------------------|----------------------------------------------------------------|--------------|
| 🗙 📚 爭 🗉 🧇 🗟 🍈 🔟                           | 😑 🔊 🖻 省 歳 🗊 🗰 🕢 📮 🖳                              |                                                                |              |
| Tabella TGDD                              | Dati di contabilita' generale                    | <b>&gt;</b>                                                    | 🗸 0 <u>k</u> |
| Immetti <invio></invio>                   |                                                  | Sec. 1                                                         | / 0 <u>k</u> |
| Generale Fine esercizio Ec.CliFor         | Iva Dichiarazione intento Corrispettivi Dati con | nunicazioni telematiche   Intestazione campi clienti   Intesta | azione 💶 🕨   |
| Codice iva dich.intento: beni             | 808                                              |                                                                | 🖊 0 <u>k</u> |
| Codice iva dich.intento: servizi          | 409                                              |                                                                |              |
| Descrizione esenzione per<br>dich intento | DICH. INTENTI TEST                               | ]                                                              |              |
|                                           |                                                  |                                                                |              |
|                                           |                                                  |                                                                |              |
|                                           |                                                  |                                                                |              |
|                                           |                                                  |                                                                |              |
|                                           |                                                  |                                                                |              |
|                                           |                                                  |                                                                |              |
|                                           |                                                  |                                                                |              |
|                                           |                                                  |                                                                |              |
|                                           |                                                  |                                                                |              |
|                                           |                                                  |                                                                |              |
|                                           | Contraction of the second                        |                                                                |              |
|                                           | Lodice iva dich.intento: b                       | eni                                                            |              |
| Codice iva dich.inte                      | <i>iti: beni":</i> inseri                        | ire codice iva di riferimento;                                 |              |

"Codice iva dich.intenti: beni": "Codice iva dich.intenti: servizi": "Descrizione esenzione per dich.intento":

inserire codice iva di riferimento; inserire codice iva di riferimento; inserire descrizione;

Cliccare Ok

## 2. Verifica dati del cliente

### Funzioni di base ----- Piano dei conti

| 🚱 Piano dei conti (Bas                         | s03gForm) - DB: TG - User: A                                                                                                    | _                |            | ×          |
|------------------------------------------------|----------------------------------------------------------------------------------------------------|------------------|------------|------------|
| 🗙 📚 🖗 🗉 🧇 着                                    | 💼   መ 😑 跑 唑   📚 🔞 💷 🥝   👎 🖳                                                                                                    |                  |            |            |
| Mastro 1321 Conto 00                           | 0130 CLIENTE PER PROVA PROGRAMMI                                                                                                    | <u>N</u> uovo <  | » 🗸        | 0 <u>k</u> |
| <u>G</u> enerale <u>A</u> nagrafico <u>C</u> l | lassificazione Pagamento Eatturazione Assicurazione Voci di analitica previsti Comunicazioni Contatti Solleciti Certificaz. ISO Smaltimento | o imballaggi 🛛 D | ocumenti   | DI         |
| Condizioni varie per fat                       | tturazione o ordini:<br>Note stampa testata DDT/Fai                                                                                         | ttura            |            |            |
| Spese bollo/Riaccredito iva                    | Consegna da effettuare esclus                                                                                                    | sivamente nel p  | omeriggio. |            |
| Documento da emettere                          |                                                                                                    |                  |            |            |
| Fatturare a                                    |                                                                                                    |                  |            |            |
| Raggruppamento bolle                           | Separate V Controllo continuità ordini 🗹 Soggetto ad aggio 🗋                                                                                |                  |            |            |
| Periodicità fatturazione                       | Giorni anticipo promozioni                                                                                                    |                  |            |            |
| Contro magazzino                               | Anno inizio rapporto 0                                                                                                    |                  |            |            |
| Linea trasporto                                | 00002 Linea 2 Sequenza consegna 3                                                                                                    |                  |            |            |
| Sconti                                         | 0,00 0,00 Stampa in fattura 🗹 Stampa lotti in fattura 🗹                                                                                     | .ura             |            |            |
| Listino                                        | Esclusivo No V                                                                                                    |                  |            |            |
| Agente                                         |                                                                                                    |                  |            |            |
| Vettore                                        | BAR Bartolini vettore spa                                                                                                    |                  |            |            |
| Provvigioni: Agente                            | 4,000 Capo area 0,000                                                                                                    |                  |            |            |
| Modalita' consegna                             | 01                                                                                                    |                  |            |            |
| Registro IVA                                   |                                                                                                    |                  |            |            |
| Aliquota IVA                                   | A08 Art.8,Jet.A/non imp.                                                                                                    |                  |            |            |
| Valuta e lingua                                |                                                                                                    |                  |            |            |
| Fido                                           | 0 (-1 Non controlla fido / -2 bloccato)                                                                                                    |                  |            |            |
| Fattura elettronica (utilizza                  | are 0000000 per aziende private non accreditate, 1111111 da non inviare, XXXXXXX per esteri)                                                |                  |            |            |
| Cod.univoco (1.1.4)                            | 0000000 Fattura elettronica 0                                                                                                    |                  |            |            |
| Rif. amministrazione (1.2.6)                   |                                                                                                    |                  |            |            |
| Rap.fiscale: Partita IVA (1.3                  | 3.1.1.2) Denominazione (1.3.1.3.1)                                                                                                    |                  |            |            |
| Causale (2.1.1.11)                             |                                                                                                    |                  |            |            |
| Ordine di acquisto obbligato                   | orio (2.1.2.2)                                                                                                    |                  |            |            |
| Dichiarazione di intento                       |                                                                                                    |                  |            |            |
| Numero 11 Da                                   | ta 31/12/21 Periodo: inizio 0000 fine 0000 Plafond: singola 0,00 Plafond: fino a 0,00 Plafond: utilizzato                                   | 0,00             |            |            |
|                                                |                                                                                                    |                  |            |            |
|                                                |                                                                                                    |                  |            |            |
|                                                | 4                                                                                                    | ✓ 0 <u>k</u>     | <b>X</b> A | nnulla     |
|                                                |                                                                                                    |                  |            |            |

"Aliquota IVA":

inserire codice iva per la dichiarazione d'intento, inserito in tabella TGDD;

Cliccare Ok;

# 3. Inserimento dichiarazione d'intento

| 🔇 Gestione dichiarazioni d'intento (gen06gform) - DB: TG - User: A                           | _ |     | ×          |
|----------------------------------------------------------------------------------------------|---|-----|------------|
| 🗙 🍃 新 🎟 🗇 🖷 👘 问 🖗 🖄 👘 📽   📚 🗊 🗃 🕢   📮 🖳                                                      |   |     |            |
| Anna/Progressivo 2022 0 Cod.esenzione: BENI Art.8,let.A/non imp SERVIZI Art.9/non imponibile |   |     |            |
| Cliente V 0000                                                                               |   | - 🗸 | 0 <u>k</u> |
|                                                                                              |   |     |            |
|                                                                                              |   |     |            |
|                                                                                              |   |     |            |
|                                                                                              |   |     |            |
|                                                                                              |   |     |            |
|                                                                                              |   |     |            |
|                                                                                              |   |     |            |
|                                                                                              |   |     |            |
|                                                                                              |   |     |            |
|                                                                                              |   |     |            |
|                                                                                              |   |     |            |
|                                                                                              |   |     |            |
|                                                                                              |   |     |            |
|                                                                                              |   |     |            |
|                                                                                              |   |     |            |
|                                                                                              |   |     |            |

"Anno″:

inserire anno di riferimento;

Dal menù a tendina selezionare "Cliente";

Cliccare Ok;

| 🚱 Gesti    | one dichiarazioni | d'intento (gen06gform) - DB: TG - User: A |       |                 |                |             |            |        |                     |           | -  |     | ×          |
|------------|-------------------|-------------------------------------------|-------|-----------------|----------------|-------------|------------|--------|---------------------|-----------|----|-----|------------|
| 🗙 📚 🖗      | F 🗉 🧇 🖻 (         | i 🕼 🔒 🔊 🖓 📽 😓 🗊 📾 📀                       | -     | <b></b>         |                |             |            |        |                     |           |    |     |            |
| Anno/Prog  | gressivo 2022     | 0 Cod.esenzione: BENI Art.8,let.A/r       | non i | mp SERVIZI A    | Art.9/non imp  | onibile     |            |        |                     |           |    |     |            |
| Cliente    | ~ 0000            |                                           |       |                 |                |             |            |        |                     |           |    | - 🗸 | 0 <u>k</u> |
| Progr.     | Gruppo Conto      | Intestazione                              | A/I   | Importo singola | Importo fino a | Data stampa | Decorrenza | Revoca | Num.prot.telematico | Nr.client | e  |     |            |
| <u>} 1</u> | 1321 000130       | CLIENTE PER PROVA PROGRAMMI               | Α     | 0,00            | 10.000,00      | 31/12/2021  | 03/01/2022 |        | xbxsjalaioiaiaia    |           | 11 |     |            |
|            |                   |                                           |       |                 |                |             |            |        |                     |           |    |     |            |
|            |                   |                                           |       |                 |                |             |            |        |                     |           |    |     |            |
|            |                   |                                           |       |                 |                |             |            |        |                     |           |    |     |            |
|            |                   |                                           |       |                 |                |             |            |        |                     |           |    |     |            |
|            |                   |                                           |       |                 |                |             |            |        |                     |           |    |     |            |
|            |                   |                                           |       |                 |                |             |            |        |                     |           |    |     |            |
|            |                   |                                           |       |                 |                |             |            |        |                     |           |    |     |            |
|            |                   |                                           |       |                 |                |             |            |        |                     |           |    |     |            |
|            |                   |                                           |       |                 |                |             |            |        |                     |           |    |     |            |
|            |                   |                                           |       |                 |                |             |            |        |                     |           |    |     |            |
|            |                   |                                           |       |                 |                |             |            |        |                     |           |    |     |            |
|            |                   |                                           |       |                 |                |             |            |        |                     |           |    |     |            |
|            |                   |                                           |       |                 |                |             |            |        |                     |           |    |     |            |
|            |                   |                                           |       |                 |                |             |            |        |                     |           |    | 🗙 A | nnulla     |
|            |                   |                                           |       |                 |                |             |            |        |                     |           |    |     |            |

"Progr.":

"Gruppo" "Conto":

"A/I":

"Importo singola": "Importo fino a": "Periodo da": "Periodo a": "Data stampa": "Ricezione": "Revoca": "Nr. cliente": il programma associa in automatico un id interno alla dichiarazione d'intento;

premere il tasto F9 e selezionare il cliente;

A=operazione d'acquisto;
I=operazione d'importazione;
inserire importo singola operazione;
inserire importo massimo;
inserire data inizio periodo;
inserire data fine periodo;
inserire data stampa
inserire data ricezione;
inserire data revoca;
inserire il numero della dichiarazione
d'intento;

Cliccare con il tasto destro del mouse e selezionare **ZOOM (F11)**, è possibile visualizzare il dettagli di ogni riga;

## 4. Creazione documento di vendita

### 

Creare regolarmente il documento di vendita;

Cliccare sul rigo con il tasto destro del mouse, selezionare **ZOOM** (F11)

| Catt                                        | t.B/1/2 | 2022 CLIENTE P                  | ER PROVA PROGRAMMI | . mtt 🚗 🥢           |                                            | 3                                            |                            |                                          |                           |        | -       |           | ×  |
|---------------------------------------------|---------|---------------------------------|--------------------|---------------------|--------------------------------------------|----------------------------------------------|----------------------------|------------------------------------------|---------------------------|--------|---------|-----------|----|
| C Fatt                                      | t.B/1/2 | 2022 CLIENTE P<br>Articolo<br>* | ER PROVA PROGRAMMI |                     |                                            | 4                                            | Quantità [F<br>1,0000      | Prezzo (<br>10.000,0000                  | <u>tta2</u> 0,0000        | Lotto  | coli    |           | ×  |
| Varianti<br>Classific<br>Qtà: per<br>Prezzo | consig  | 0,0000                          | Cod.IVA A08        | UM PZ<br>Rif.ordine | Valore rig<br>Unitario<br>Sconti<br>Totale | o<br>10.000,000(<br>0.00] 0.0<br>10.000,0000 | 0 0,00 0<br>Ivato 10.000,0 | Saldi<br>Giacenza<br>Disponibilit<br>000 | <mark>:125.00</mark><br>à | 0,0000 | 1 Ultim | a modific | ca |

#### "Numero dichiarazione ":

inserire l'id interno della dichiarazione d'intento.

Cliccando sulla lente d'ingrandimento è possibile effettuare tale ricerca in base alle dichiarazioni d'intento caricate per il cliente;

| Cart.B/1/2022 CLIENTE PER PROVA PROGRAMMI                                                                                           |                 |            | ×      |
|----------------------------------------------------------------------------------------------------|-----------------|------------|--------|
| 🗙 🌭 纾 王 🧇 🗟 👘   💷 😑 🔨 👘   🚴 🗊 💷 🎯   🤿 🖳                                                                                             |                 |            |        |
| Generale Dati utente                                                                                                    |                 |            |        |
| Tipo Listino                                                                                                    |                 |            |        |
| Articolo * Codice EAN                                                                                                    | ✓ U <u>k</u>    |            |        |
| Descrizione prova                                                                                                    |                 |            |        |
| Quantità PZ 1,0000 Coefficiente 0,000000                                                                                            |                 |            |        |
| Quantità 2 0,0000 Quantità inevasa 0,0000 Quantità omaggio 0,0000                                                                   |                 |            |        |
|                                                                                                    |                 |            |        |
| Numero colli 1 Pallet 0,0 Lotto                                                                                                    |                 |            |        |
| Prezzo 10.000,0000 Extra 0,0000 Prezzo escluso extra 0,0000                                                                         |                 |            |        |
| Sconti 0,00 0,00 0,00 Coeff.prezzo 0,000                                                                                            |                 |            |        |
| Codice IVA A08 Art.8, let.A/non imp.                                                                                                |                 |            |        |
| Magazzino B Magazzino base                                                                                                    |                 |            |        |
| Centro di costo                                                                                                    |                 |            |        |
| Voce di spesa                                                                                                    |                 |            |        |
| Commessa                                                                                                    |                 |            |        |
| Competenza (AAAAMM) 0 Contromarca/FE: Riferimento Amministrazione (2.2.1.15)                                                        |                 |            |        |
| Provvigioni: Imp.fisso 0,0000 Agente 4,000 % Capoarea 0,000 % (-1 azzera provvigioni)                                               |                 |            |        |
| Gruppo/Conto ricavo 0000                                                                                                    |                 |            |        |
| FE Ordine Acquisto (2.1.2)                                                                                                    |                 |            |        |
| Num.Documento (2.1.2.2) Data (2.1.2.3) Allinea numero e data                                                                        |                 |            |        |
| Num.rigo ordine (2.1.2.4)                                                                                                    |                 |            |        |
| FE Dichiarazione Intento (Altri dati gestionali)                                                                                    |                 |            |        |
| Numero dichiarazione 🌗 🔢                                                                                                    |                 |            |        |
| Valore rigo Saldi                                                                                                    |                 |            |        |
| Varianti Cod.IVA A08 UM PZ Unitario 10.000,000( Giacenza                                                                            | 5.001.264,00 EF |            |        |
| Classifiche Ubic. Sconti 0,00 0,00 0,00 Disponibilità                                                                               | 0,0000          |            |        |
| Qtà: per conf.         0,0000         omaggio         0,0000           Totale         10.000,0000         Ivato         10.000,0000 |                 |            |        |
| Prezzo consigliato 0,0000 Rif.ordine                                                                                                |                 |            |        |
|                                                                                                    | 🕧 Ulti          | ma modific | a      |
|                                                                                                    | √ 0 <u>k</u>    | - 23 Ai    | nnulla |
|                                                                                                    |                 |            |        |

| × ≫ ≸ II → T II II II = 2 II II II = 2 II II II = 2 II II II = 2 II II II = 2 II II II II II II II II II II II II I |            |    |         |
|----------------------------------------------------------------------------------------------------|------------|----|---------|
| 0,0000 0,0000 0,0000                                                                                                |            |    |         |
|                                                                                                    |            |    |         |
|                                                                                                    |            |    |         |
| Numero Protocollo Datastampa Datadecorrenz Plafond Utilizzato Residuo                                               |            |    |         |
| 1 xbxsjalaroiarara 31/12/21 03/01/22 10.000,0000 0,0000 10.000,0000                                                 |            |    |         |
|                                                                                                    |            |    |         |
|                                                                                                    |            |    |         |
|                                                                                                    |            |    |         |
|                                                                                                    |            |    |         |
|                                                                                                    |            |    |         |
|                                                                                                    |            |    |         |
|                                                                                                    |            |    |         |
|                                                                                                    |            |    |         |
|                                                                                                    |            |    |         |
|                                                                                                    |            |    |         |
|                                                                                                    |            |    |         |
|                                                                                                    |            |    |         |
|                                                                                                    |            |    |         |
|                                                                                                    |            |    |         |
|                                                                                                    |            |    |         |
|                                                                                                    |            |    |         |
| Importo rigo in fattura: 10.000,00                                                                                  | 0 <u>k</u> | XA | .nnulla |

Qualora l'utente non inserisca il numero di dichiarazione d'intento su ogni singola riga del documento, il programma da un errore bloccante non permettendo la stampa;

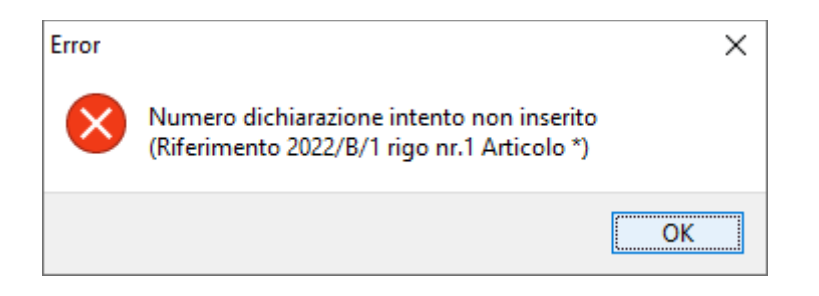

Qualora l'utente inserisca un importo maggiore rispetto al plafod, il programma da un avviso nell'inserimento della riga e un errore bloccante in fase di stampa;

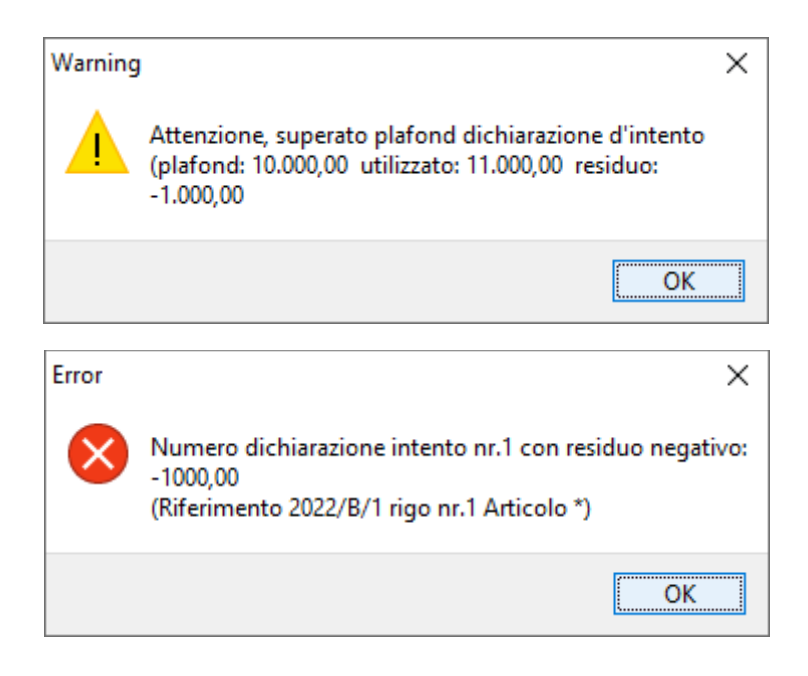

### Esempio anteprima file xml

| 12 FAT_05                | 0122_1-A.pdf -                                                                                                    | Adobe Acroba                                                                                                    | t Pro           |               |                                                                      |                                                                                                    |                                                                     |                                   | _                      |                   | × |
|--------------------------|----------------------------------------------------------------------------------------------------|----------------------------------------------------------------------------------------------------|-----------------|---------------|----------------------------------------------------------------------|----------------------------------------------------------------------------------------------------|---------------------------------------------------------------------|-----------------------------------|------------------------|-------------------|---|
| <u>F</u> ile <u>M</u> od | ifica <u>V</u> ista F                                                                                                    | in <u>e</u> stra <u>?</u>                                                                                                    |                 |               |                                                                      |                                                                                                    |                                                                     |                                   |                        |                   | × |
| 🧀 Apr                    | ri 🛛 🔁 C                                                                                                    | Crea 🔻 🛛 🗌                                                                                                    | 8               | ) 🖨 (         | 3                                                                    | <u>ې</u>                                                                                            | Ŧ                                                                   | Perso                             | nalizza                | •                 |   |
|                          | 1 / 1                                                                                                    | 65,2% 💌                                                                                                    | Ŧ               | S             | Strumen                                                              | ti Co                                                                                               | mpila                                                               | e firm                            | na (                   | Comment           | o |
|                          | MITTENTE / CEDEM<br>Identificativo fisci<br>Codice fiscale: 04<br>Denominazione: 1<br>Regime fiscale: RI<br>Indirizzo: Via Bark<br>Comune: Andria<br>Cap: 76123 Nazioi<br>Telefono: 0883/59<br>Email: info@levar | ITE / PRESTATORE<br>ale ai fini IVA: IT0433<br>357120726<br>XXXX<br>F01 (ordinario)<br>etta, km 20,200<br>Provincia: BT<br>ne: IT<br>15149<br>nte.it | 57120726        |               | DESTINAT<br>Identific:<br>Denomin<br>Indirizzo<br>Comune<br>Cap: 000 | ARIO / CESSI<br>ativo fiscale ai<br>nazione: CLIEN<br>: VIA ROMA, 4<br>:: MONOPOLI<br>00 Nazione: R | ONARIO / (<br>fini IVA: RO<br>NTE PER PR(<br>6<br>Provincia: E<br>O | 00927060<br>0092 7060<br>00 A PRO | Tente<br>962<br>Grammi |                   | ^ |
|                          | Tipologia d                                                                                                    | ocumento                                                                                                    | Art. 73         | Numero d      | locumento                                                            | Data do                                                                                             | ocumento                                                            | Cod                               | dice Destina           | itario            |   |
|                          | TD01 (fattura)                                                                                                    |                                                                                                    |                 | 1             | /A                                                                   | 05/0                                                                                                | 1/2022                                                              |                                   |                        | 1                 |   |
|                          | Cod. articolo                                                                                                    |                                                                                                    | Descrizione     |               | Quantità                                                             | Prezzo<br>unitario                                                                                  | UM S                                                                | conto o<br>magg.                  | %NA                    | Prezzo<br>totale  | L |
|                          | * (CODART)<br>SPEBOL (CODSPE)                                                                                                    | prova<br>INTENTO xbxsjalaio<br>Spese bolli                                                                                                    | oiaiaia31/12/20 | 021           | 1,00                                                                 | 10.000,00                                                                                           | PZ<br>NR                                                            |                                   | N3.5                   | 10.000,00<br>2,00 |   |
|                          | Dati R                                                                                                    | iepilogo                                                                                                    | %NA             | Spese Acco    | essorie                                                              | Totale in                                                                                           | nposta                                                              | 1                                 | Totale Impo            | nibile            |   |
|                          | I (esigibilità immedia<br>Art.8,let.A/non imp.<br>I (esigibilità immedia<br>* 15                                                                                                    | ta)<br>ta)                                                                                                    | N3.5            |               |                                                                      |                                                                                                    |                                                                     | 0                                 |                        | 10.000,00<br>2,00 |   |
|                          | Impor                                                                                                    | rto Bollo                                                                                                    | Sc              | onto/Maggiora | zione                                                                | Valu                                                                                                | ıta                                                                 |                                   | Totale Fat             | tura              |   |
|                          |                                                                                                    |                                                                                                    |                 |               |                                                                      | EU                                                                                                  | R                                                                   |                                   |                        | 10.002,00         |   |
|                          | Modalità Paga                                                                                                    | mento                                                                                                    | IBA             | N             | A                                                                    | BICAB                                                                                               | stitut                                                              | o Data                            | Scadenza               | Importo           |   |
|                          | MP05 Bonifico                                                                                                    | ITC                                                                                                    | 3C0103016000    | 0000060194844 |                                                                      |                                                                                                    |                                                                     | 07/                               | /03/2022               | 10.002,00         |   |

Esempio anteprima copia di cortesia

| Plurima                                                   | ı Softwa                                                      | are s                      | rl                              | Cons<br>Stud<br>Integ<br>Softv<br>Svilu | isulenza tecni<br>i di fattibilità<br>grazione di si<br>ware per la q<br>uppo su comi | ca ed o<br>e conv<br>stemi c<br>estione<br>nessa | rganizzariva<br>enienze<br>omplessi<br>d'aziende |
|-----------------------------------------------------------|---------------------------------------------------------------|----------------------------|---------------------------------|-----------------------------------------|---------------------------------------------------------------------------------------|--------------------------------------------------|--------------------------------------------------|
| Destinazione                                              |                                                               |                            | Spett.le                        |                                         |                                                                                       |                                                  |                                                  |
| CLIENTE PER PROVA PROC                                    | GRAMMI                                                        |                            | IDEM                            |                                         |                                                                                       |                                                  |                                                  |
| VIA ROMA, 46                                              |                                                               |                            |                                 |                                         |                                                                                       |                                                  |                                                  |
| 70043 MONOPOLI (BA)                                       |                                                               |                            |                                 |                                         |                                                                                       |                                                  |                                                  |
| 2022/B/1                                                  |                                                               |                            |                                 | C                                       |                                                                                       |                                                  |                                                  |
| Tipo documento Nu<br>Fattura acc.<br>Condizione pagamento | imero Data<br>1/22/A 05/01                                    | Pag.<br>/22 1<br>Banca app | P.IVA<br>RO 009270609<br>poggio | 62                                      | Cod. Cli<br>1.321 00013                                                               | Agei<br>0                                        | nte                                              |
| Rimessa Diretta 30 gg                                     | 103016                                                        | 5000<br>IBAN: IT (         | BANCA N<br>03 C 01030 1         | 10NTE<br>6000                           | PASCHI DI SIE                                                                         | NA S.P.A                                         | λ.                                               |
| Articolo Descrizio                                        | ne articolo                                                   |                            | UM Quan                         | tità P                                  | rezzo unitario                                                                        | Sconto                                           | Importo IV                                       |
| * Dichiarazio                                             | na da effettuare esclusiv<br>ne d'intento n° xbxsjalaioiaiaia | /amente nel                | PZ 1,0                          | 000                                     | 10.000,0000                                                                           |                                                  | 10.000,00 A08                                    |
| Totale merce Acconto<br>10.000,00                         | Spese trasporto Sp                                            | ese incasso                |                                 | Bolli<br>2,00                           | Totale i                                                                              | mponibil<br>10.002,0                             | e Totale impos                                   |
| Scadenze 07/03/22                                         | 10.002,00                                                     | C. IVA<br>A08<br>A15       | Impo<br>10.0                    | nibile<br>00,00<br>2,00                 | Art.8,let.A<br>a 15                                                                   | Impost<br>/non im                                | ta Totale fattu<br>p. 10.002,(<br>Omaggi/Rit. Ac |
|                                                           |                                                               |                            |                                 |                                         |                                                                                       |                                                  | Totale a pagar<br>10.002,0                       |
| Data e ora inizio trasp. Data<br>05/01/22 16:36           | a e ora ritiro An                                             | nnotazioni                 |                                 |                                         |                                                                                       |                                                  | Porto                                            |
| Causale Trasporto Tra<br>vendita Mitt                     | sporto a cura As                                              | spetto esterio             | re dei beni                     |                                         |                                                                                       |                                                  | N° colli<br>1                                    |
| V                                                         |                                                               |                            |                                 |                                         |                                                                                       |                                                  |                                                  |